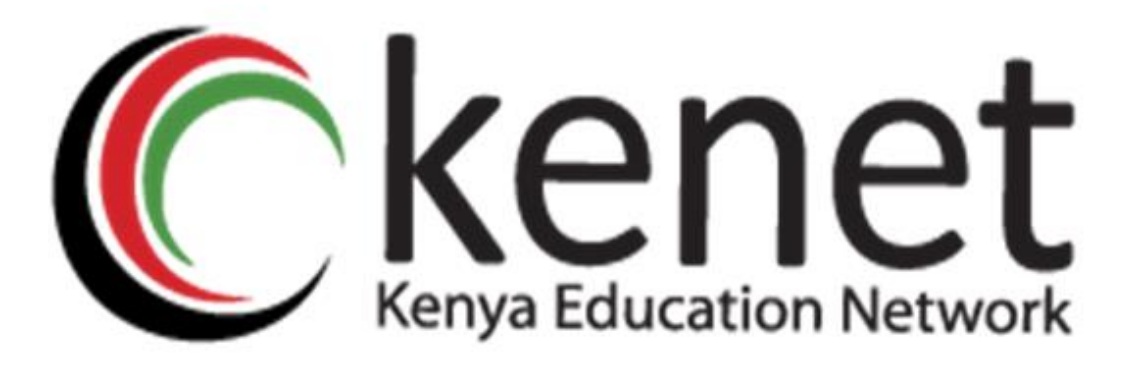

# Installation & Integration of KENET BigBlueButton with Moodle LMS

# **USER GUIDE**

Kenya Education Network

P.O Box 30244 00100,

Nairobi-Kenya

Copyright©KENET2022

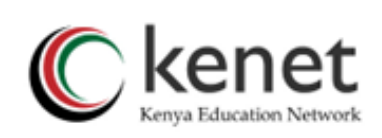

# Table of Contents

| Introduction                                                           | I |
|------------------------------------------------------------------------|---|
| BigBlueButton Plugin Download                                          | 1 |
| Installation of BigBlueButton Plugin on Moodle LMS Platform            | 2 |
| Integration of BigBlueButton plugin with KENET Web Conference Platform | 6 |
| Verification of BigBlueButton Plugin installation in Moodle            | 7 |

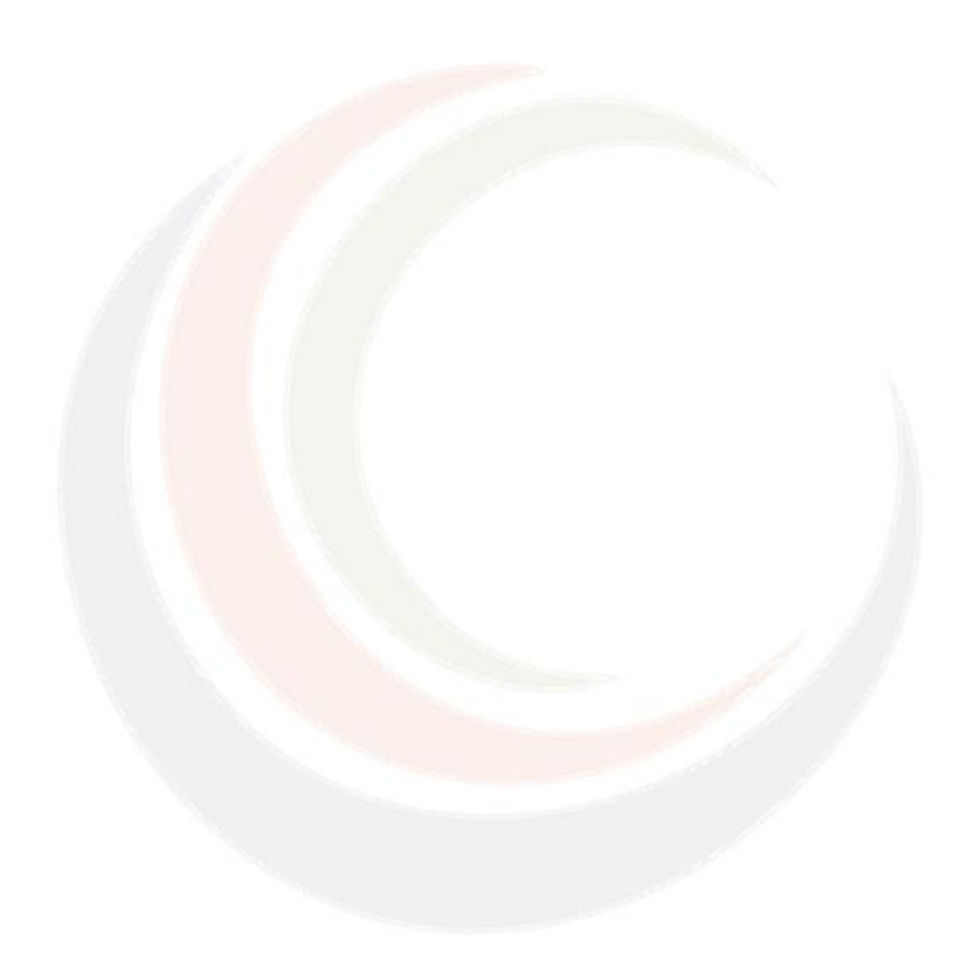

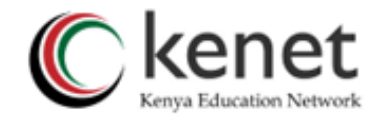

### Introduction

Kenya Education Network KENET has a web conferencing platform running on BigBlueButton BBB and is free to all its member institutions. The platform can be integrated with Learning Management System such as Moodle to support real-time sessions with instructors, faculty and learners.

This guide is designed to help System/LMS administrators to install BigBlueButton plugin to Moodle LMS and link it to the KENET Web conference platform via a shared secret key and URL.

#### **Getting Started**

You first need to download BigBlueButton plugin.

#### BigBlueButton Plugin Download

1. Navigate to <u>https://moodle.org/plugins/</u> Click on **downloads** then search for **BigBlueButton** Plugin.

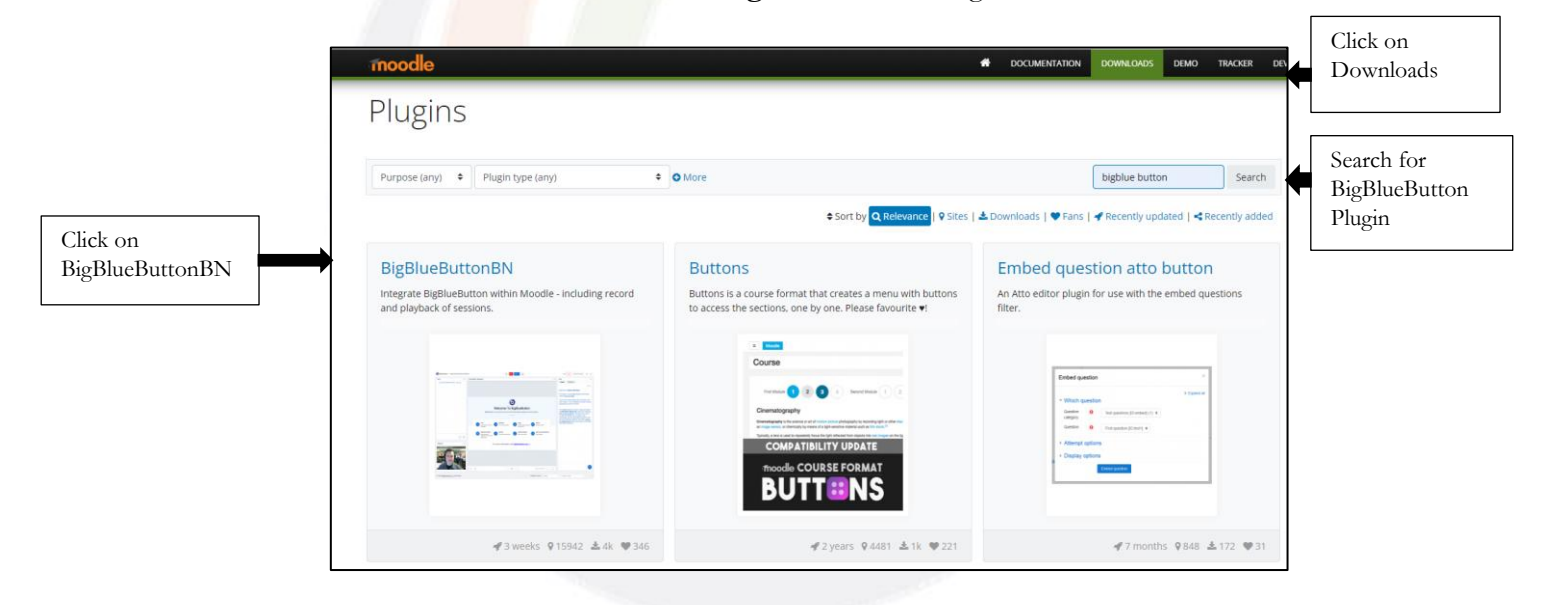

2. Clicking on the **BigBlueButtonBN** presents you with a new download window. Select on "**Download**"

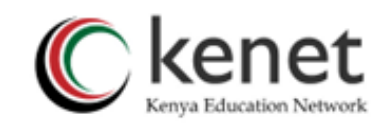

| moodle                                                                                                    | DOCUMENTATION DOWNLOADS DEMO TRACKE                       |                     |
|----------------------------------------------------------------------------------------------------|-----------------------------------------------------------|---------------------|
| Home ▶ Plugins ▶ Activites ▶ BigBlueButtonBN ▶ Description                                                                                                    |                                                           |                     |
| BigBlueButtonBN<br>Activities == mod_bigbluebuttonbn                                                                                                    | Current versions available: 8<br>Download                 | lick to<br>Iownload |
| Maintained by ∰ Fred Dixon, ∰ Jesus Federico<br>Integrate BigBlueButton within Moodle - including record and playback of sessions.<br>✔ Latest release: 3 weeks ♀15942 sites ▲4k downloads ♥346 fans                                                 |                                                           |                     |
| Description Seversions Description Translations                                                                                                    |                                                           |                     |
| BigBlueButton is an open source web conferencing system for online learning. The goal of the project is to enable instructors to effect<br>project supports live online classes, virtual office hours, and group collaboration with remote students. | ctively engage remote students anywhere in the world. The |                     |
| BigBlueButton supports real-time sharing of slides (including whiteboard), audio, video, chat, emojis, breakout rooms, and screen. It a                                                                                                    | lso record all content for later playback.                |                     |
| Like Moodle. BigBlueButton is open source. The BigBlueButton project was started in 2008 by Blindside Networks. In addition our wor<br>Moodle plugin so you can fully leverage BigBlueButton's capabilities from within your Moodle site.            | rk on BigBlueButton core, we created this BigBlueButtonBN |                     |
| The BigBlueButtonBN plugin enables you to:                                                                                                    |                                                           |                     |

3. On the displayed list, **Select** the plugin that **matches your Moodle version** then click on **Download** 

The plugin is downloaded as a zip file.

| moodle                                                                                                    |                                       | DOWNLOADS E | Demo tracker dev |                     |
|----------------------------------------------------------------------------------------------------|---------------------------------------|-------------|------------------|---------------------|
| ome ▶ Plugins ▶ Activities ▶ BigBlueButtonBN ▶ Versions                                                                                         |                                       |             |                  |                     |
| BigBlueButtonBN<br>Activities = mod_bigBlueburtonEn                                                                                             |                                       |             |                  |                     |
| intained by 📳 Fred Dixon, 🛄 Jesus Federico                                                                                                    |                                       |             |                  |                     |
| egrate BigBlueButton within Moodle - including record and playback of sessions.                                                                 |                                       |             |                  |                     |
| 🖻 Description 🔍 Versions 🚇 Reviews 🕍 Stats 🛛 Orranslations                                                                                      |                                       |             |                  |                     |
| urrent versions                                                                                                    |                                       |             |                  |                     |
| 3.0.2 (2021101010)<br>Moodle 3.11<br>Reference Saturday, September 24, 2022, 1:19 AM<br><b>code precheds:</b> 1 24                              | Install now Download<br>Release notes |             |                  | Click to<br>downloa |
| 2.4.7 (2019101014)<br>Moodle 3.4, 3.5, 3.6, 3.7, 3.8, 3.9, 3.10, 3.11<br>Released: Thurday, June 9, 2022, 4.03 AM<br>code precheds. 61 83       | Install now Download Release notes    |             |                  |                     |
| 2.3.6 (2019042011)<br>Moodle 3.2, 3.3, 3.4, 3.5, 3.6, 3.7, 3.8, 3.9, 3.10<br>Released Thurdy, January 28, 2021, 558 AM<br>code precheds. 6   27 | Install now Download<br>Release notes |             |                  |                     |
| 2.2.13 (2017101021)                                                                                                    |                                       |             |                  |                     |

#### Installation of BigBlueButton Plugin on Moodle LMS Platform

1. Login to Moodle LMS and proceed to Site Administration

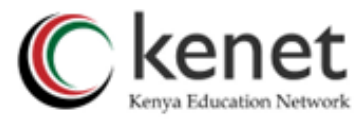

|                                 | E Kenet               |
|---------------------------------|-----------------------|
|                                 | 🔿 Dashboard           |
|                                 | G Site home           |
|                                 | 🖽 Calendar            |
|                                 | D Private files       |
|                                 | Content bank          |
| Click on Site<br>Administration | 贷 Site administration |

2. Select plugins then install plugins

| Site adminis        | tratio | on      |        |                             |                                        |                                |
|---------------------|--------|---------|--------|-----------------------------|----------------------------------------|--------------------------------|
|                     |        |         |        |                             | Se                                     | <br>ie<br>                     |
| Site administration | Users  | Courses | Grades | Plugins                     | Appearance                             |                                |
|                     | Plugi  | ins     |        | <mark>Insta</mark><br>Plugi | <mark>ll plugins</mark><br>ns overview | Click to<br>Install<br>Plugins |

3. Click to install plugin from zip file

|                          | KENET Online Le                             | arning Platform                                   |  |  |  |  |
|--------------------------|---------------------------------------------|---------------------------------------------------|--|--|--|--|
|                          | Dashboard Site administration               | Plugins Install plugins                           |  |  |  |  |
|                          | Plugin installer                            |                                                   |  |  |  |  |
|                          |                                             | Install plugins from the Moodle plugins directory |  |  |  |  |
|                          | ✓ Install plugin from ZIP file <sup>®</sup> |                                                   |  |  |  |  |
| Click to choose zip file | ZIP package 🕕 🔇                             | Choose a file                                     |  |  |  |  |
|                          |                                             | ٩                                                 |  |  |  |  |
|                          |                                             | You can drag and drop files                       |  |  |  |  |
|                          |                                             | Accepted file types:<br>Archive (ZIP) .zip        |  |  |  |  |
|                          | Show more                                   |                                                   |  |  |  |  |
|                          |                                             | Install plugin from the ZIP file                  |  |  |  |  |
|                          | There are required fields in this form mo   | arked 🕕 .                                         |  |  |  |  |

4. Choose the zip file from your saved files location.

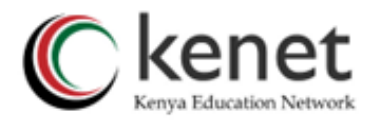

|                                                                         | File picker                                                                                                    |                                                                                                    | <br> | × |
|-------------------------------------------------------------------------|----------------------------------------------------------------------------------------------------|----------------------------------------------------------------------------------------------------|------|---|
| Click to choose<br>the plugin file<br>from your saved<br>files location | <ul> <li>In Content bank</li> <li>In Server files</li> <li>In Recent files</li> <li>▲ Upload o file</li> <li>In Private files</li> <li>④ Wikimedia</li> </ul> | Attachment<br>Choose File No file chosen<br>Save as<br>Author<br>Admin User<br>Choose licence ③<br>Licence not specified<br>Uplood this file |      | • |

5. Select Upload this file

| File picker                        |                                       | × |              |
|------------------------------------|---------------------------------------|---|--------------|
| fn Content bank<br>fn Server files |                                       |   |              |
| f Recent files                     | Attachment                            |   | Confirm      |
| 🚵 Upload a file                    | Choose File mod_bigblue2021101010.zip |   | the zip file |
| m Private files                    | Save as                               |   | 1            |
| 🏐 Wikimedia                        |                                       |   |              |
|                                    | Author                                |   |              |
|                                    | Admin User                            |   |              |
|                                    | Choose licence ⑦                      |   |              |
|                                    | Licence not specified                 | ~ |              |
|                                    | Upload this file                      |   | Click to     |

6. On the new window, click to Install plugin from the zip file

| KENET Onli         | ne Lea        | rning Platform                                            |
|--------------------|---------------|-----------------------------------------------------------|
| Dashboard Site ad  | dministration | Plugins Vinstall plugins                                  |
| Plugin installe    | ər            |                                                           |
|                    |               | Install plugins from the Moodle plugins directory $\odot$ |
| - Install plugin f | rom ZIP file  | 9 O                                                       |
| ZIP package        | 0             | Choose a file                                             |
|                    |               | mod_bigbluebuttonbn_moodle311_2021101010.zip              |
|                    |               | Accepted file types:                                      |
|                    |               | Archive (ZIP) .zip                                        |
| Show more          |               | Click to Install                                          |
|                    |               | Install plugin from the ZIP file                          |

7. Plugin Validation

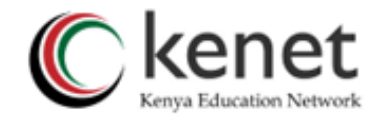

This is an automated process that cross-checks if the installed plugin is compatible with the Moodle version.

If there are no errors found, you will receive the message "Validating mod\_bigbluebuttonbn...OK" then you may click on Continue

|                   | KENET Online Learning Platform    |
|-------------------|-----------------------------------|
|                   | Install plugin from ZIP file      |
|                   | Validating mod_bigbluebuttonbn OK |
| Click to continue | Continue Cancel                   |
|                   |                                   |

8. Select Continue once again

|                   |                                                         | 115.                    | wi<br>nd |   |
|-------------------|---------------------------------------------------------|-------------------------|----------|---|
|                   | Your server environment meets all minimum requirements. |                         |          | × |
| Click to continue | Continue                                                | nu<br>nul<br>voi<br>nul |          |   |

9. On the plugin check page, choose **upgrade moodle database now** to further continue the installation process.

|                  | Plugins checl                                                                                                    | <                                                                          |                |                     |                                                        |  |  |  |  |
|------------------|----------------------------------------------------------------------------------------------------|----------------------------------------------------------------------------|----------------|---------------------|--------------------------------------------------------|--|--|--|--|
|                  | This page displays plugins that may require your attention during the upgrade, such as new plugins to be installed, plugins to be upg<br>missing plugins etc. Additional plugins are displayed if there is an available update for them. It is recommended that you check whet<br>are more recent versions of plugins available and update their source code before continuing with this Moodle upgrade.<br>Check for available updates<br>Last check done on 16 October 2022, 12:36 PM |                                                                            |                |                     |                                                        |  |  |  |  |
|                  | Cancel new installations (1)                                                                                                    | Cancel new installations (1) Plugins requiring attention 1 All plugins 419 |                |                     |                                                        |  |  |  |  |
|                  | Plugin name / Directory                                                                                                    | Current version                                                            | New version    | Requires            | Source / Status                                        |  |  |  |  |
|                  | Activity modules                                                                                                    | Activity modules                                                           |                |                     |                                                        |  |  |  |  |
|                  | BigBlueButton<br>/mod/bigbluebuttonbn                                                                                                    |                                                                            | 2021101010     | • Moodle 2020061500 | Additional To be installed<br>Cancel this installation |  |  |  |  |
| Click to upgrade |                                                                                                    |                                                                            | C Rela         | pad                 |                                                        |  |  |  |  |
| Moodle database  |                                                                                                    |                                                                            | Upgrade Moodle | database now        |                                                        |  |  |  |  |

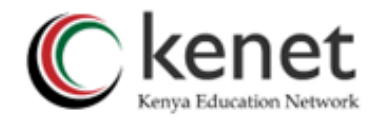

10. Once you upgrade, you will be guided to hit "Continue" again.

|                      | Upgrading to new version |
|----------------------|--------------------------|
|                      | mod_bigbluebuttonbn      |
| Click to<br>Continue | Success                  |
|                      | Continue                 |

11. You will be taken to a settings page. This page will require you to share the **BigBlueButton** 

Server URL and BigBlueButton Shared Secret Key.

12. Worry not, The BigBlueButton plugin in Moodle LMS may be configured for it to use the KENET BigBlueButton Servers via **BigBlueButton Server URL** and **BigBlueButton Shared Secret Key**.

## Integration of BigBlueButton plugin with KENET Web Conference Platform.

1. Member institutions should formally request KENET for the BigBlueButton Server URL and BigBlueButton Shared Secret Key for their BigBlueButton plugin to work seamlessly with their Moodle LMS.

2. Once you receive the server URL and shared secret key from KENET, just fill the two required fields.

|                      | KENET Online Learning Platform                                                                                                    |                   |
|----------------------|----------------------------------------------------------------------------------------------------|-------------------|
|                      | The settings shown below were added during your last Moodle upgrade. Make any changes necessary to the defaults and then click the 'Save changes' button at the bottom of this page. |                   |
| Enter the            | New settings - General settings                                                                                                    |                   |
| KENET web conference | BigBlueButton Server URL<br>bigbluebuttonbn_server_url https://sc.conference.ke/bigblueb/ Default: http://test-install.blindsidenetworks.com/bigbluebutton/                          |                   |
| URL                  | The URL of your BigBlueButton server must end with /bigbluebutton/. (This default URL is for a BigBlueButton<br>server provided by Blindside Networks that you can use for testing.) | Insert the        |
|                      | BigBlueButton Shared Secret<br>bigbluebuttonbn_shared_secret<br>Press enter to save changes                                                                                          | shared secret key |
|                      | The security salt of your BigBlueButton server. (This default salt is for a BigBlueButton server provided by Blindside Networks that you can use for testing.)                       |                   |
|                      | New settings - Default messages                                                                                                    |                   |
|                      | Default welcome message<br>bigbluebuttonbn_welcome_default                                                                                                    |                   |
|                      | Default: Empty                                                                                                    |                   |

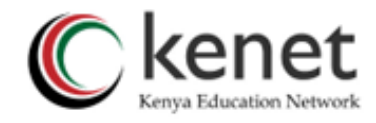

#### 13. Hit "Save changes". Great! the installation is done!

|               | New settings - Experimental features                            |                                                                                                    |  |  |
|---------------|-----------------------------------------------------------------|----------------------------------------------------------------------------------------------------|--|--|
|               | Register live sessions<br>bigbluebuttonbn_meetingevents_enabled | 🗆 Default: No                                                                                                    |  |  |
| Click to save |                                                                 | If enabled, live sessions will be processed after the session ends. This feature is required for Activity completion<br>and will only work if the BigBlueButton server is capable of processing post_events scripts. |  |  |
| changes       | Save changes                                                    |                                                                                                    |  |  |

## Verification of BigBlueButton Plugin installation in Moodle.

To verify that the plugin has been successfully installed and enabled in Moodle:

- 1. Go back to "Site Administration." And from there
- 2. Select "Plugins." Click on "Plugins preview" link.

| Click on Site<br>Administration | Site administration                              | Search                                                                                                    |
|---------------------------------|--------------------------------------------------|----------------------------------------------------------------------------------------------------|
|                                 | Site administration Users Courses Grades Plugins | Plugins         Appearance         Serve         Click to view           Install plugins         installed         installed |

Confirm if the plugin is available. If available, you can now allow faculty to create their virtual classes in Moodle LMS.

|                            | ᅇ Site administration | Check for available updates                  |                     |              |          |           |            |
|----------------------------|-----------------------|----------------------------------------------|---------------------|--------------|----------|-----------|------------|
|                            |                       | Last check done on 16 October 2022, 12:36 PM |                     |              |          |           |            |
|                            |                       | All plugins 419 Additional plugins 2         |                     |              |          |           |            |
|                            |                       | Plugin name                                  | Version             | Availability | Actions  |           | Notes      |
|                            |                       | Activity modules                             |                     |              |          |           |            |
|                            |                       | S Assignment<br>mod_assign                   | 2021051700          | Enabled      | Settings | Uninstall |            |
| BigBlueButton<br>Plugin is |                       | Assignment 2.2 (Disabled)<br>mod_assignment  | 2021051700          | Disabled     |          | Uninstall |            |
| installed and<br>enabled   | ◆                     | BigBlueButton<br>mod_bigbluebuttonbn         | 3.0.2<br>2021101010 | Enabled      | Settings | Uninstall | Additional |

#### THE END